Une fois connecté à Mon Dossier Web, cliquez sur l'onglet "Notes et résultats"

\* Téléchargez le récapitulatif de vos résultats au format PDF en cliquant sur l'icône PDF rouge qui se trouve en haut à droite de votre écran.

\* Accédez aux relevés de notes détaillés en cliquant sur l'intitulé correspondant dans les colonnes « Code » ou « Diplôme ».

## 18/07/2025 20:55

## Consulter ses notes sur l'ENT

## 1) Accéder à Mon Dossier Web

Étape 1 - Ouvrez votre navigateur web et tapez dans la barre d'adresse URL : https://mondossierweb.unicaen.fr

Étape 2 - Vous vous retrouvez sur la page d'identification de l'Université de Caen. Renseignez votre identifiant ainsi que votre mot de passe (compte numérique). Cliquez sur le bouton « SE CONNECTER ».

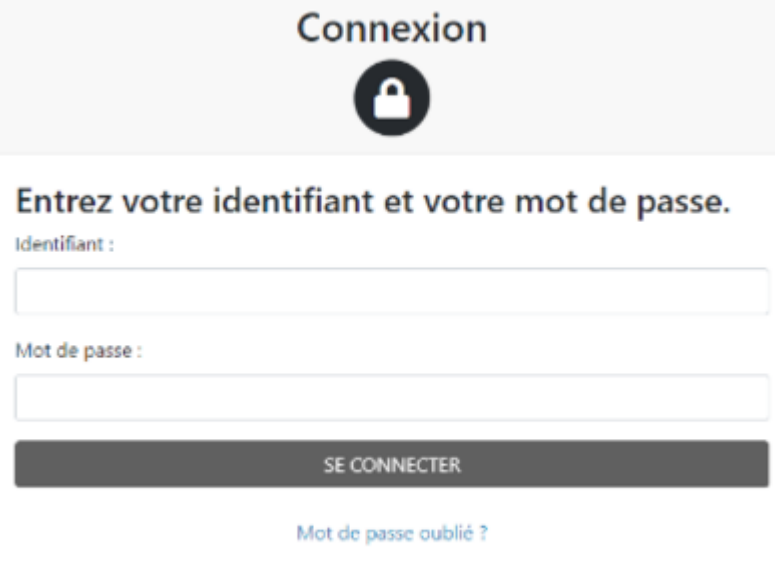

Pour des raisons de sécurité, veuillez vous déconnecter et fermer votre navigateur lorsque vous avez fini d'accéder aux services authentifiés.

2) Consulter ses notes dans le Dossier Web

Étape 3 - Vous accédez à votre Dossier Web. Il contient toutes les informations administratives renseignées lors de votre inscription.

Last

update: 13/10/2022 start:consulter\_son\_releve\_de\_notes\_ent https://webcemu.unicaen.fr/dokuwiki/doku.php?id=start:consulter\_son\_releve\_de\_notes\_ent&rev=1665652220 11:10

From:

https://webcemu.unicaen.fr/dokuwiki/ - CEMU

Permanent link:

https://webcemu.unicaen.fr/dokuwiki/doku.php?id=start:consulter\_son\_releve\_de\_notes\_ent&rev=1665652220

Last update: 13/10/2022 11:10

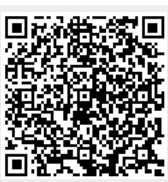